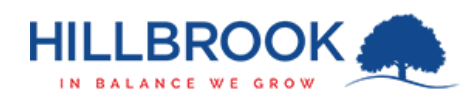

| 1.  | Browse to https://fwcert.hillbrook.qld.edu.au                                                                                                    |
|-----|----------------------------------------------------------------------------------------------------|
| 2.  | Select "Windows"                                                                                                    |
| 3.  | Click the Download Certificate button.                                                                                                    |
| 4.  | Once the certificate has downloaded, select<br>"Keep" which will appear in the browser tray.<br>This type of file can harm your computer Keep D card<br>Do you want to keep hbssl.cer anyway                                                                                                    |
| 5.  | Open the file which has just been downloaded by clicking on it.                                                                                                    |
| 6.  | Select "Open C                                                                                                    |
| 7.  | Select "Install Certificate".                                                                                                    |
| 8.  | Select "Local Machine" and click "Next".                                                                                                    |
| 9.  | Select "Place all certificates in the following store" and select "Browse".<br>To continue, click Next.<br>Windows can automatically select a certificate store, or you can specify a location for the certificate.<br>Automatically select the certificate store based on the type of certificate<br>Place all certificates in the following store<br>Certificate store:<br>Browse |
| 10. | Select "Trusted Root Certification Authorities" and select "OK".                                                                                                    |

- 11. Select "Next".
- 12. Select "Finish".
- 13. Select "OK" on the prompt box.
- 14. Select "OK" on the certificate window.
- 15. The certificate is now installed and your device will be able to use the Hillbrook WiFi properly.